## How to Apply for a Federal Direct Stafford Loan

## Step 1: Log in to your account at <u>www.StudentAid.gov</u>

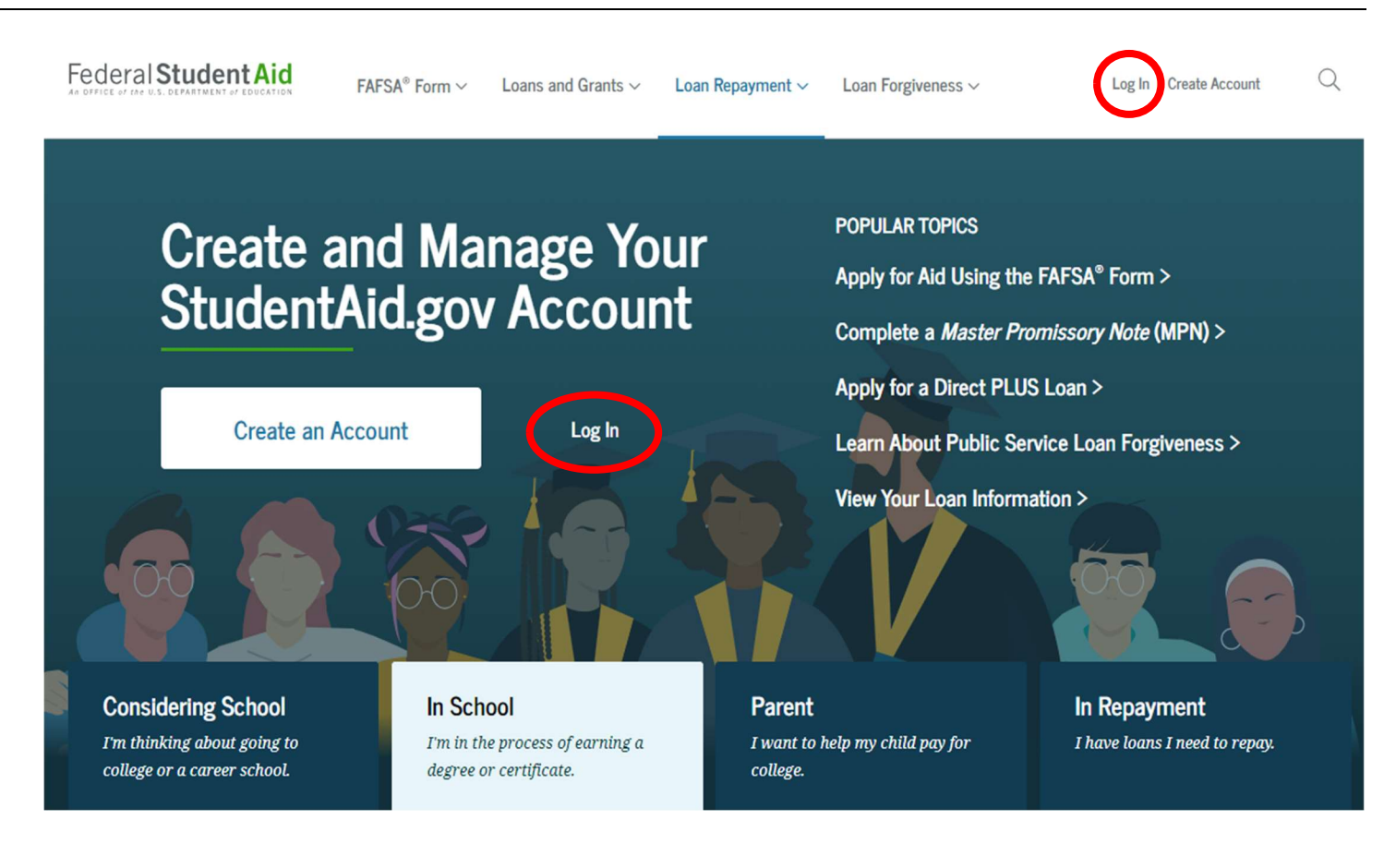

Must be completed in one session; it does not save your progress.

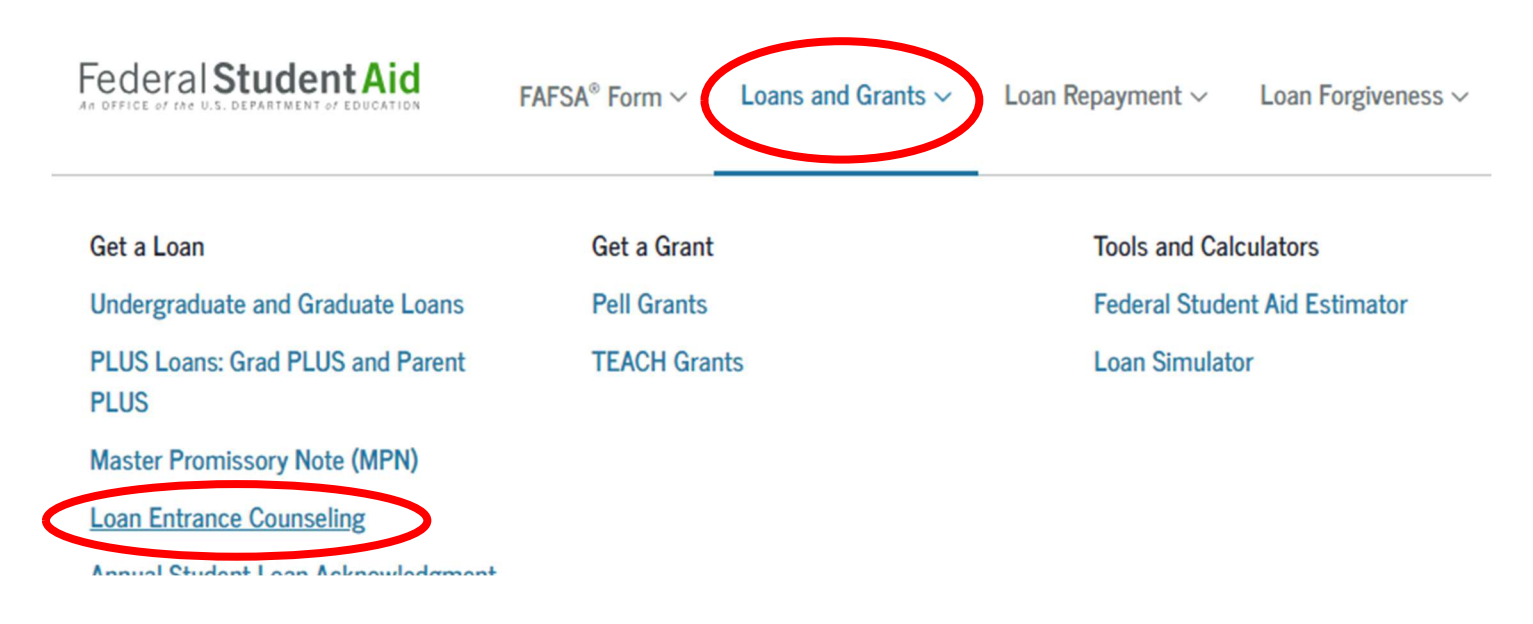

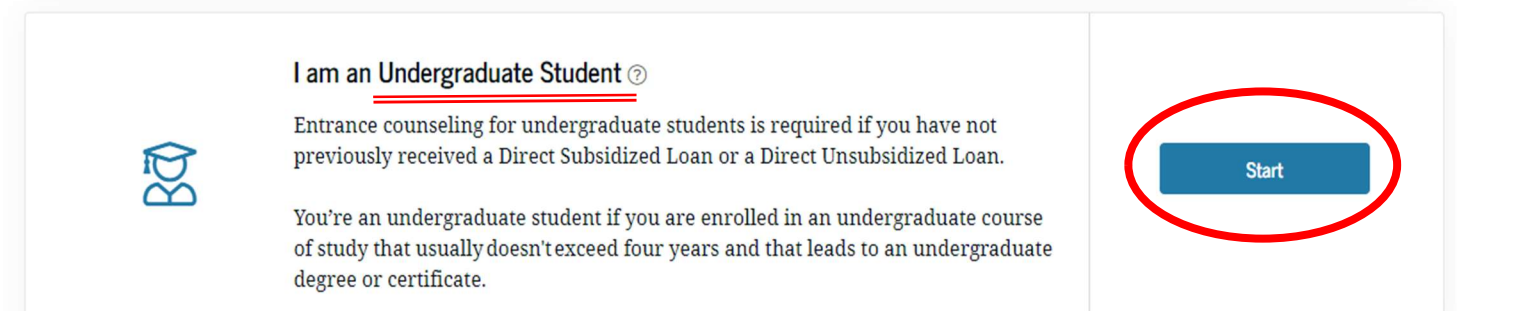

## Notify a School

Find the school you want to notify when you completed Entrance Counseling.

| Select from associated schools                                                                                | Search for a school |  |  |  |
|----------------------------------------------------------------------------------------------------|---------------------|--|--|--|
| O U.S. Schools/U.S. Territory Schools                                                                         |                     |  |  |  |
| 🔿 Non U.S. Schools                                                                                            |                     |  |  |  |
| Choose a State Search School By Name (PA) PENNSYLVANIA BUTLER COUNTY COMMUNITY C                              |                     |  |  |  |
| School Code<br>G03240 BUTLER COUNTY COMMUNITY COLLEGE<br>107 COLLEGE DRIVE OAK HILLS, BUTLER, PA<br>160021203 |                     |  |  |  |
|                                                                                                    | 🖒 Clear Result      |  |  |  |

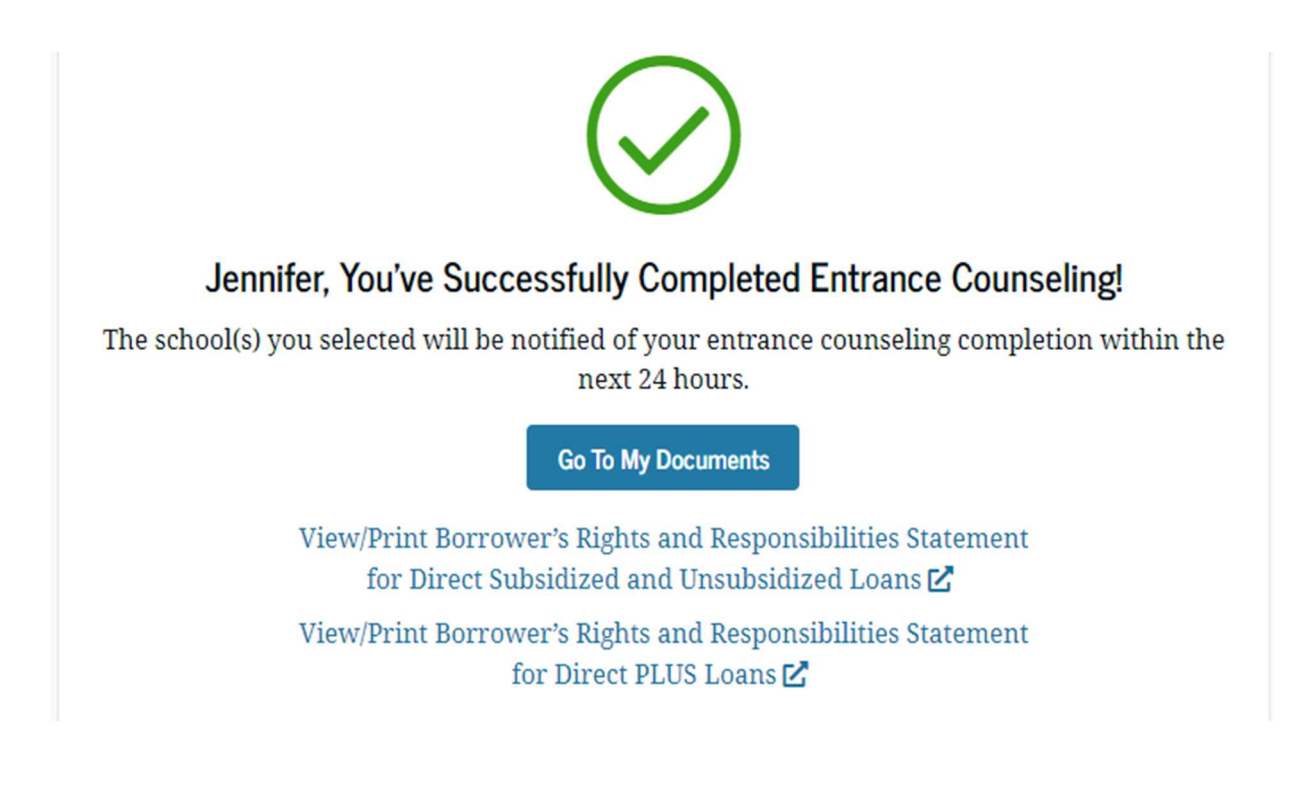

You can link to the MPN from your Entrance Counseling confirmation page (see immediately below), or the drop-down menu (bottom of this page)

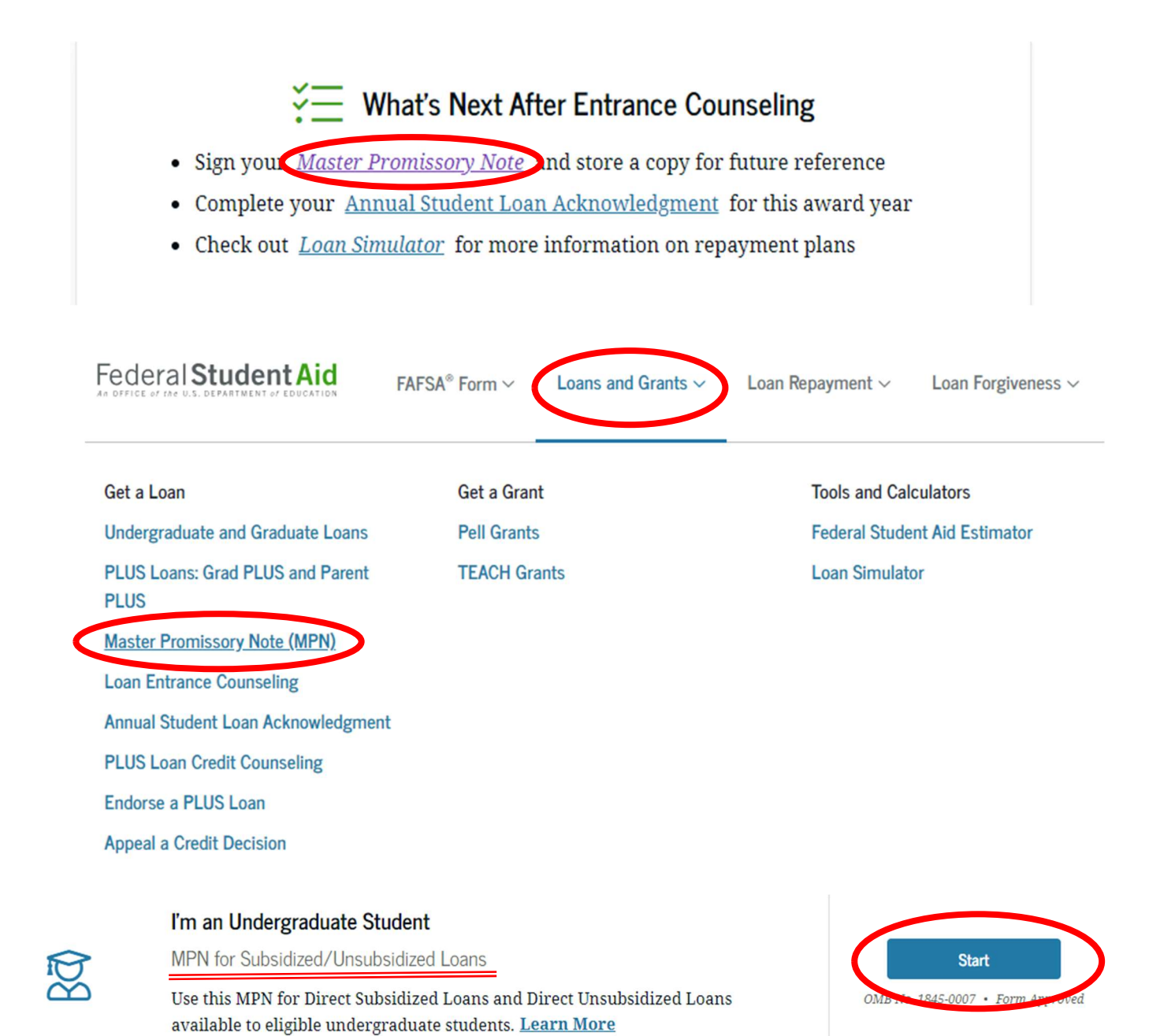

Finish each section and submit.

## Master Promissory Note

For Undergraduate Students Requesting Direct Subsidized/Unsubsidized Loans

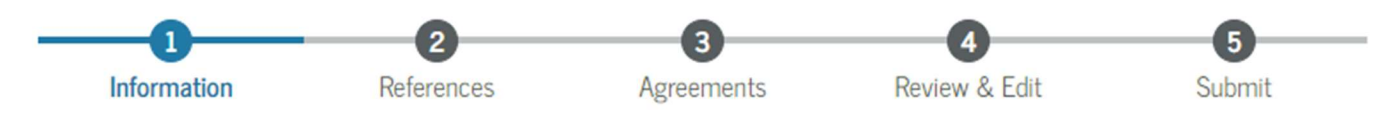

Watch your BC3 email account for a Loan Request Form. This form is the last step in the application process; you will complete it to either request a specific amount <u>for the year</u> or decline the loan.

To receive the Loan Request Form, you must:

1) Have a completed FAFSA on file (found on myBC3 under Financial Aid)

|   | Checklist             |                                                                | The link to the Loan                      |  |
|---|-----------------------|----------------------------------------------------------------|-------------------------------------------|--|
| < | ✓ Completed           | Submit a Free Application for Federal Student Aid (FAFSA)      | Request Form will also<br>show under your |  |
|   | ▲ Action Needed       | Complete required documents                                    | Missing Documents                         |  |
|   | ✓ Completed           | Your application is being reviewed by the Financial Aid Office |                                           |  |
|   | \Lambda Action Needed | Review your Financial Aid Award Package                        |                                           |  |
|   | ✓ Completed           | Complete Direct Loan Entrance Counseling                       |                                           |  |
|   | ✓ Completed           | Sign a Direct Loan Master Promissory Note                      | -                                         |  |

- 2) Be registered for at least 6 credits.
- 3) Have an eligible Satisfactory Academic Progress (SAP) Status (found under myBC3 under Financial Aid)

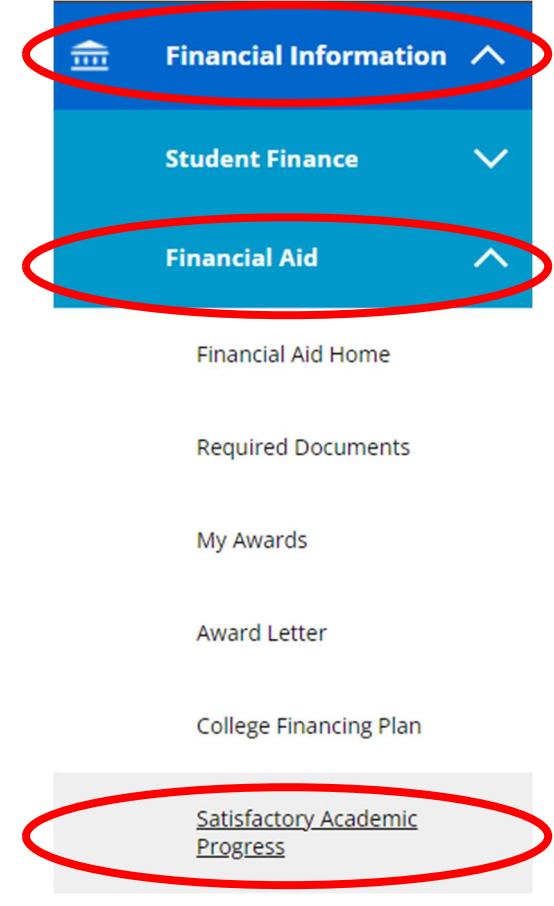